(2/28~3/3まで実施)アカウント登録フローについて

1. 登録メールの発行

以下のメールが各 NPO 団体様のメールアドレス宛て送信されます。

| [みやぎNPO情報ネット] 仮登録完了のお                                                              | 知らせ 🧖 🦻 🦻 🖉 🥼 🕞 🥵                                                                                                    |                  | 읍 | Ľ |
|------------------------------------------------------------------------------------|----------------------------------------------------------------------------------------------------|------------------|---|---|
| ◆ このメールを要約                                                                         |                                                                                                    |                  |   |   |
| みやぎNPO情報ネット noreply®miyagi-npo.ivportal.info sendgrid.n<br>To tomoya-t-npo-test3 マ | et <u>路由</u>                                                                                                    | 12:13 (0 分前) 🛛 🛧 | ¢ | : |
|                                                                                    |                                                                                                    |                  |   |   |
|                                                                                    | ボタンをクリックして本登録をお願いします。                                                                                                    |                  |   |   |
|                                                                                    | この度はご登録いただき、誠にありがとうございます。<br>現在はまだ仮登録の状態です。ボタンをクリックして会員情報の登録にお進みください。<br>会員情報を登録する                                                   |                  |   |   |
|                                                                                    | <ul> <li>● 本メールにお心当りがない場合は、このメールを無限してください。</li> <li>● このメールに記載されたURLの有効期限は1時間です。有効期限切れの場合は、お手数ですが改めて新規<br/>登録手続きを行ってください。</li> </ul> |                  |   |   |
|                                                                                    | このメールは送信専用メールアドレスから送信しています。ご送信いただいても回答はできかねますのでご了承ください。                                                                              |                  |   |   |
|                                                                                    | 02025 minget-roo gt Al Rights Reserved.                                                                                              |                  |   |   |

2. 登録情報の入力

「会員情報を登録する」をクリックし、情報を登録していきます。 現「NPO 情報ネット」または「NPO ナビ」から一部取り込んだ項目と、 空の項目があるため不足している情報があれば入力をお願いします。 ▼ページを開いた直後のイメージ(本登録フォームの表示名(団体名)には定款等で 定められている正式名称を記載してください。)

| みやぎNPO情報ネット | 気になるワードも入力                                                                                | ٩      | <b>0</b> ¤Ø4> | ① 無料会員登録 | 0 |
|-------------|-------------------------------------------------------------------------------------------|--------|---------------|----------|---|
|             |                                                                                           |        |               |          |   |
|             | +2667/                                                                                    |        |               |          |   |
|             | や豆球ノオーム                                                                                   |        |               |          |   |
|             | メールアドレス                                                                                   |        |               |          |   |
|             | tomoya-t+npo-test3@incrave.com                                                            |        |               |          |   |
|             | バスワード *20                                                                                 | □ 表示する | 5             |          |   |
|             | パスワードの長さは8~24文字です。パスワードには、半角長小文字(8-2)、半角長大文字(6-2)、半角数字(0-9)を1文字以上会めて入力してください。             |        |               |          |   |
|             | パスワードの再入力 *必須                                                                             | □ 表示する | 5             |          |   |
|             |                                                                                           |        |               |          |   |
|             | アカウント名(変更不可) *心滴                                                                          |        |               |          |   |
|             | あなね_B53M<br>のアカウント名の長さは3~30文字です。アカウント名には、半角長小文字(4-2)、半角長大文字(A-2)、半角数字(3-0)、影号()を入力することができ | 89.    |               |          |   |
|             | 表示名 *◎◎                                                                                   |        |               |          |   |
|             | サンプにわり団本                                                                                  |        |               |          |   |
|             | 郵使番号 *心须                                                                                  |        |               |          |   |
|             | 0000000 解発展号から住所を登録する<br>ハイフンを外して記入ください                                                   |        |               |          |   |
|             | *郵便番号に合致する住所がありません。                                                                       |        |               |          |   |
|             | 都道府県 *心気                                                                                  |        |               |          |   |
|             | 市区町村 +2-25                                                                                |        |               |          |   |
|             | 金合考實題区                                                                                    |        |               |          |   |
|             | <b>香地</b> ≈∂须                                                                             |        |               |          |   |
|             | 12-3                                                                                      |        |               |          |   |
|             | 建物名                                                                                       |        |               |          |   |
|             | 背景ビルド                                                                                     |        |               |          |   |
|             | 電話番号 + 心河<br>000000000                                                                    |        |               |          |   |
|             | ハイフンを外して記入ください                                                                            |        |               |          |   |
|             | 備考                                                                                        |        |               |          |   |
|             | 個考を入力する                                                                                   |        |               |          |   |
|             |                                                                                           |        |               |          |   |
|             |                                                                                           |        |               |          |   |
|             |                                                                                           |        | J             |          |   |
|             | お客様の個人情報は、個人情報に関して適用される法令規制を遵守いたします。<br>お問い会わせ内容や異重なこ意見は、今後の運営の改善立びに参考とさせていただきます。         |        |               |          |   |
|             | <u>プライパシーポリシー</u> をで一個ください。<br>□ プライパシーポリシーに同意する                                          |        |               |          |   |
|             |                                                                                           |        |               |          |   |
|             | ないです。                                                                                     |        |               |          |   |
|             |                                                                                           |        |               |          |   |
|             |                                                                                           |        |               |          |   |
|             |                                                                                           |        |               |          |   |

・・・・・・ みやぎNPO 情報ネット

いやざNPO債権ネットは、宮城県内で活動するNPO・市民活動団体を支援する総合情報サイトです。 POが募集するパシンティア債報やイベント、講座の予定などを掲載しているほか、運営に役立つ助成 債権などを掲載しています。

**MENU** - みやぎNPO債報ネットとは - NPOフラザについて - よくある質問 - お知らせ - プライバシーポリシー

利用規約
 利用登録するには
 お問い合わせ
 NPOについて知りたい
 一外部リンク

## ▼入力したあとのイメージ

| みやぎNPO情報ネット                                 |                                                                                   | 気になるワードを入力                                                                                                    | ٩                            | <b>8</b> ¤Ø4> | • 無料会員登録 | 3 |
|---------------------------------------------|-----------------------------------------------------------------------------------|----------------------------------------------------------------------------------------------------|------------------------------|---------------|----------|---|
| _                                           |                                                                                   |                                                                                                    |                              | _             |          |   |
|                                             | 本登録フ                                                                              | <b>オー</b> ム                                                                                                    |                              |               |          |   |
|                                             |                                                                                   |                                                                                                    |                              |               |          |   |
|                                             | メールアドレス                                                                           |                                                                                                    |                              |               |          |   |
|                                             | tomoya-t+npo-test3@incrave.com                                                    |                                                                                                    |                              |               |          |   |
|                                             | パスワード *必須                                                                         |                                                                                                    | □ 表示する                       |               |          |   |
|                                             | パスワードの長さは8~24文字です。バスワードには、半角英小文字(a-2)、半角英大文                                       | (字 (A-Z)、半角数字 (0-9) を1文字以上含めて入力                                                                                       | してください。                      |               |          |   |
|                                             | パスワードの再入力 *&須                                                                     |                                                                                                    | 表示する                         |               |          |   |
|                                             |                                                                                   |                                                                                                    |                              |               |          |   |
|                                             | アカウント名 (変更不可) *必須                                                                 |                                                                                                    |                              |               |          |   |
|                                             | asmp#c_ppv<br>#アカウント名の長さは3~30文字です。アカウント名には、半角英小文字 (a-z)、半角                        | 英大文字 (A-Z)、半角数字 (0-9)、記号 () を入:                                                                                       | 力することができます。                  |               |          |   |
|                                             | 表示名 *必须                                                                           |                                                                                                    |                              |               |          |   |
|                                             | サンプルNPO団体                                                                         |                                                                                                    |                              |               |          |   |
|                                             | <b>郵便番号 *</b> 必须                                                                  |                                                                                                    |                              |               |          |   |
|                                             | 0000000<br>都便長号から住所を登録する<br>ハイフンを外して記入ください                                        |                                                                                                    |                              |               |          |   |
|                                             | *都便番号に合致する住所がありません。                                                               |                                                                                                    |                              |               |          |   |
|                                             | 都道府県 *必須                                                                          |                                                                                                    |                              |               |          |   |
|                                             | 宮城県 、                                                                             |                                                                                                    |                              |               |          |   |
|                                             | □ 上回 門 本必須<br>仙台市青葉区                                                              |                                                                                                    |                              |               |          |   |
|                                             | <b>番地</b> *必须                                                                     |                                                                                                    |                              |               |          |   |
|                                             | 大町2-10-14                                                                         |                                                                                                    |                              |               |          |   |
|                                             | 建物名                                                                               |                                                                                                    |                              |               |          |   |
|                                             | 育策ビル1F                                                                            |                                                                                                    |                              |               |          |   |
|                                             | 電話番号 *必须                                                                          |                                                                                                    |                              |               |          |   |
|                                             | 0000000000<br>ハイフンを称しておろください                                                      |                                                                                                    |                              |               |          |   |
|                                             | 编考                                                                                |                                                                                                    |                              |               |          |   |
|                                             | 備考を入力する                                                                           |                                                                                                    |                              |               |          |   |
|                                             |                                                                                   |                                                                                                    |                              |               |          |   |
|                                             |                                                                                   |                                                                                                    |                              |               |          |   |
|                                             |                                                                                   |                                                                                                    |                              |               |          |   |
|                                             | お客様の個人情報は、個人情報に関して適                                                               | 用される法令規範を遵守いたします。                                                                                                    |                              |               |          |   |
|                                             | お問い合わせ内容や貴重なご意見は、今後の運営                                                            | きの改善並びに参考とさせていただきます。                                                                                                  |                              |               |          |   |
|                                             | <u>プライバシーボリシー</u> ∜<br>☑ プライバシーボリ                                                 | Eご一読ください。<br>シーに同意する                                                                                                  |                              |               |          |   |
|                                             | <u>●</u> 録7                                                                       | 5                                                                                                    |                              |               |          |   |
|                                             |                                                                                   |                                                                                                    |                              |               |          |   |
|                                             |                                                                                   |                                                                                                    |                              |               |          |   |
|                                             |                                                                                   |                                                                                                    |                              |               |          |   |
|                                             |                                                                                   |                                                                                                    |                              |               |          |   |
|                                             |                                                                                   |                                                                                                    |                              |               |          |   |
| みやぎND                                       | 0                                                                                 |                                                                                                    |                              |               |          |   |
| 情報ネッ                                        | N                                                                                 | MENU<br>ーみやぎNPO情報ネットとは 一利用                                                                                            | 規約                           |               |          |   |
| みやぎNPO情報ネットに<br>NPOが募集するポランラ<br>会情報などを掲載してい | 、宮城県内で活動するNPO・市民活動団体を支援する総合情報サイトです。<br>イプ情報やイベント、講座の予定などを掲載しているほか、運営に役立つ助成<br>ます。 | <ul> <li>NPOプラザについて</li> <li>利用</li> <li>よくある質問</li> <li>お問</li> <li>お知らせ</li> <li>NPC</li> <li>プライパシーポリシー</li> </ul> | 登録するには<br> い合わせ<br>Dについて知りたい |               | 247      |   |

©2025 miyagi-npo.gr All Rights Reserved.

情報の入力が完了しましたら「登録する」ボタンを押してください。 宮城県に対して登録の承認申請が送信されます。

| みやぎNPO情報ネット                                                                                                    | 気になるワードをス               | ர                                          | \rm 🛛 🖉             | ● 無料会員登録 | 3 |
|----------------------------------------------------------------------------------------------------|-------------------------|--------------------------------------------|---------------------|----------|---|
| <u>Zə4K9-#99</u><br>© 794/19-7                                                                                       | _をご一読ください。<br>《リシーに同意する |                                            |                     |          |   |
|                                                                                                    | 173                     |                                            |                     |          |   |
|                                                                                                    |                         |                                            |                     |          |   |
| 入力内容                                                                                                    | を送信する                   |                                            |                     |          |   |
| この内容でも                                                                                                    | 録しますか?                  |                                            |                     |          |   |
| #e>t5                                                                                                    | 登録する                    |                                            |                     |          |   |
| みやぎNPO                                                                                                    | MENU                    |                                            |                     |          |   |
| 情報ネット                                                                                                    |                         | <ul> <li>利用規約</li> <li>利用登録するには</li> </ul> | ー ブログ<br>ー メールマガジン音 |          |   |
| みや宮外回の環境スットは、宮城県内で活動するNPO・市民活動団体を支援する総合構築サイトです。<br>NPOが募集するボランティア環報やイベント、調産の予定などを満載しているほか、運営に役立つ助成<br>金県領などを掲載しています。 |                         |                                            |                     |          |   |
|                                                                                                    |                         |                                            |                     |          |   |

## ※この画面が出たら入力完了です

| みやぎNPO情報ネット | 第になるワードを入力 Q                                                                      | B      B     Ø     Ø | ● 無料会員登録 | 3 |
|-------------|-----------------------------------------------------------------------------------|----------------------------------------------------------------------------------------------------|----------|---|
|             | お客邸の個人情報は、個人情報に関して満用される法令信頼を遵守いたします。<br>お問い合わせ内容の責要なご意見は、今後の准常の法意をびに参考とさせていただきます。 |                                                                                                    |          |   |
| <br>みやぎNPO  | MENU                                                                              | _                                                                                                    |          |   |

※ここまでを 2/28~3/3 の間でご実施願います。 後日システムより承認メールが届きます。 承認メールが届きましたら、以下の対応をお願いします。

### (3月~)プロフィール情報のご入力について

管理者からの承認通知の受信
 手順「2.」までで入力いただきますと管理者である宮城県へ申請がいきます。
 管理者が承認をすることで各団体様がログインができるようになります。

# 後日になりますが、宮城県から承認がされると団体様アカウントのメールアドレスへ承 認完了メールが発行されます。下記の通知メールがシステムから届いたら、プロフィー ルの入力を進めてください。

▼通知メール

| [みやぎNPO情報ネット]会員登録承認の                                                       | )お知らせ 🔊 >                                                   |                 | ₽ |   |
|----------------------------------------------------------------------------|-------------------------------------------------------------|-----------------|---|---|
| ◆ このメールを要約                                                                 |                                                             |                 |   |   |
| noreply@miyagi-npo.ivportal.infosendgrid.net 経由<br>To tomoya-t+npo-test3 マ |                                                             | 12:23 (7 時間前) 🕁 | ¢ | : |
|                                                                            |                                                             |                 |   |   |
|                                                                            | みやぎNPO情報ネットへの会員登録が承認されました。                                  |                 |   |   |
|                                                                            | ボタンをクリックしてみやぎNPO情報ネットにアクセスして、ログインしてみましょう。<br>みやぎNPO情報ネットを開く |                 |   |   |
|                                                                            | ■本メールにお心当りがない場合は、このメールを無視してください。                            |                 |   |   |
|                                                                            | このメールは送信専用メールアドレスから送信しています。ご送信いただいても回答はできかねますのでご了承ください。     |                 |   |   |
|                                                                            | 02025 mixesi-goo.gr All Rights Reserved.                    |                 |   |   |

4. ログインをする

承認が完了したらサイトからログインをしましょう。

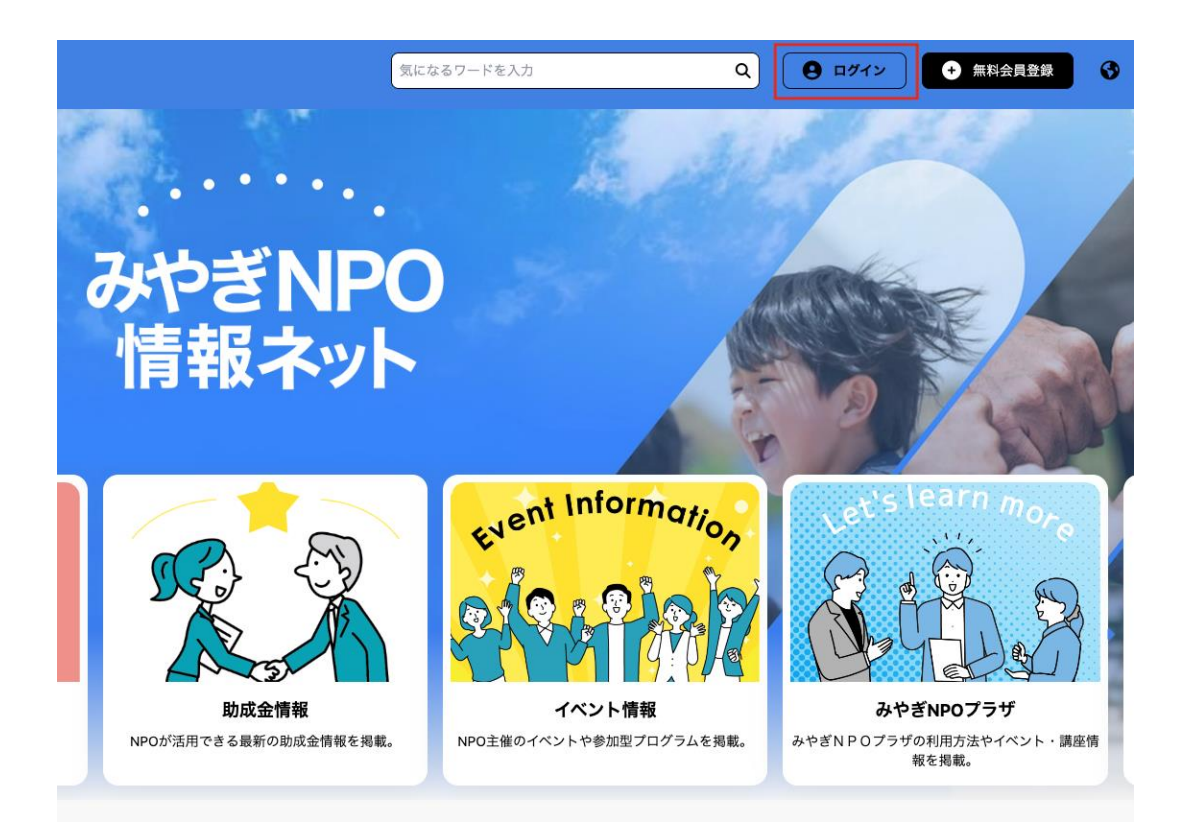

▼ログイン画面

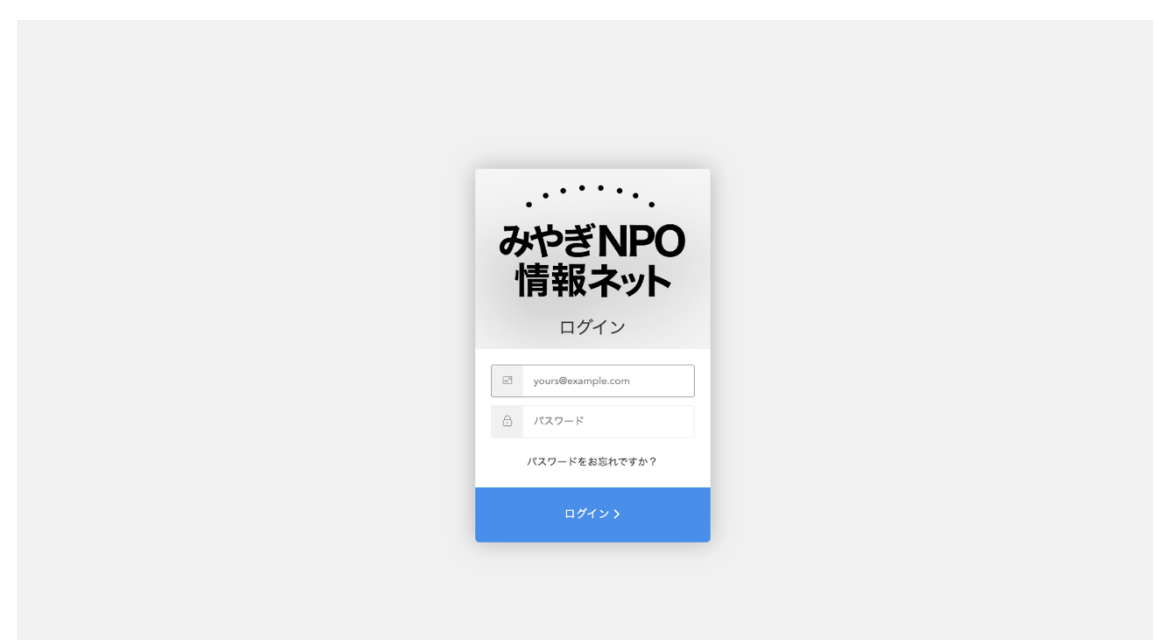

メールアドレスと登録時に設定したパスワードを入力しログインを実行します。

## ▼ログイン後のサイト

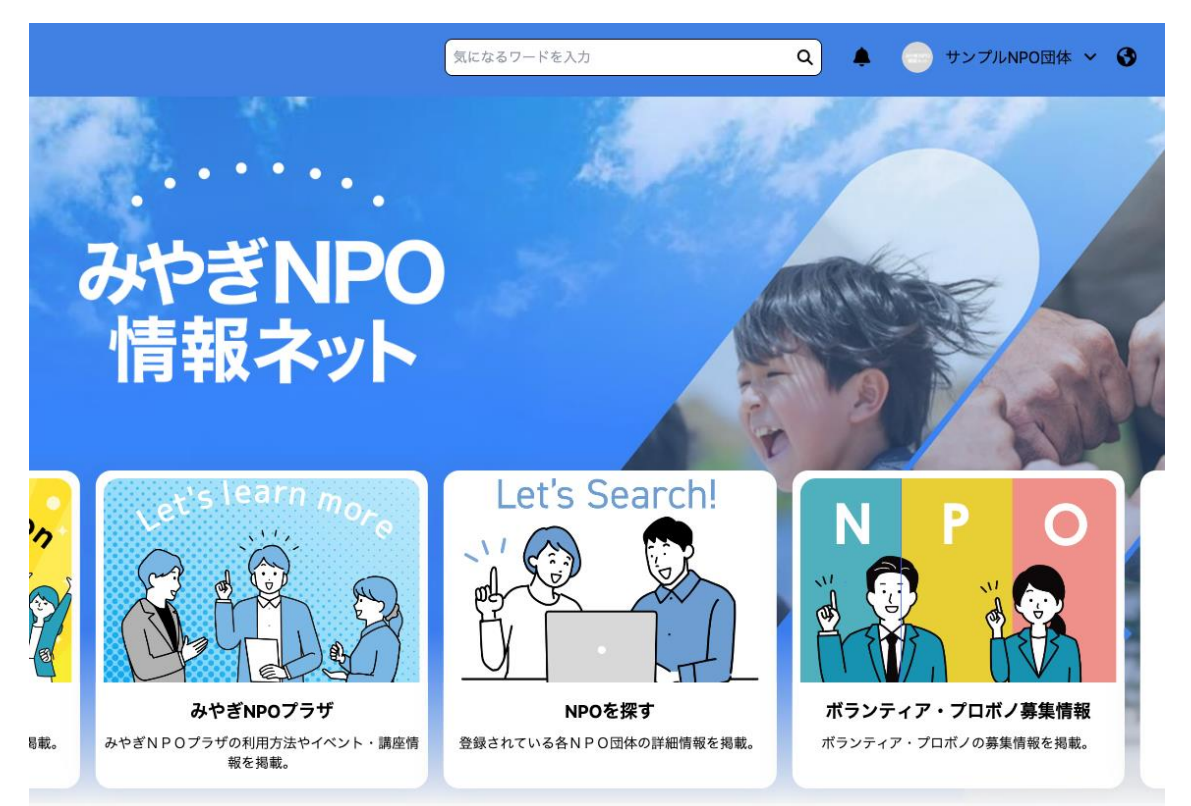

5. プロフィールを変更する

ログインが完了したら、プロフィール設定から情報を編集しましょう。

| サ<br>みやぎNPO<br>情報ネット | ・ンプルNPO団体 NEW!              | ■ プロフィール編集 |
|----------------------|-----------------------------|------------|
|                      | 基本情報                        |            |
| 名称                   | サンプルNPO団体                   |            |
| 住所                   | 〒0000000 宮城県仙台市青葉区大町2-10-14 |            |
| TEL/FAX              | 000000000                   |            |

| 気になるワードを入力     | ۹ 🌢          | - サンプルNPO団体 🗸 🚱 |
|----------------|--------------|-----------------|
|                | 2212         | ピ 記事を投稿する       |
| and the second |              | 下書きから投稿する       |
|                |              | マイページ           |
|                | America Sala | プロフィール          |
|                | 2000 A       | アカウント設定         |
|                |              | ブックマーク一覧        |
|                | 6 9          | ログアウト           |
|                | 1 10         |                 |
| vent Informat  |              | t's learn more  |

|                 | サンプルNPO団体 NEW!                                          | 🖪 プロフィール編集 |
|-----------------|---------------------------------------------------------|------------|
| みやぎNPO<br>情報ネット |                                                         |            |
|                 |                                                         |            |
|                 |                                                         |            |
|                 | 基本情報                                                    |            |
| 名称              | 基本情報<br>サンブルNPO団体                                       |            |
| 名称<br>住所        | <b>基本情報</b><br>サンプルNPO団体<br>〒0000000 宮城県仙台市青葉区大町2-10-14 |            |

上記の手順でプロフィール編集画面へ遷移します。

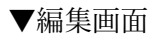

|                           | 東になるワードを入る                                                                                                    | े ५           |
|---------------------------|----------------------------------------------------------------------------------------------------|---------------|
|                           |                                                                                                    |               |
|                           | プロフィール編集                                                                                                    |               |
|                           |                                                                                                    |               |
| アイキャッチ                    |                                                                                                    |               |
|                           | 十 画像を追加                                                                                                    |               |
|                           | JPEQPNG対応、最大5[MB]の画像を5(校)まで登録できます。                                                                                                    |               |
|                           |                                                                                                    |               |
| みやぎNPO<br>情報ネット           | ファイルを選択する                                                                                                    |               |
| 表示名 *必须                   | GPNG対応、 ブイス縦XS[MB]まで並解できます。                                                                                                    |               |
| サンプルNPO団体                 |                                                                                                    |               |
| プロフィール本文                  |                                                                                                    |               |
| -7074-149000              |                                                                                                    |               |
| カテゴリ *必須                  |                                                                                                    |               |
| アカウントカテゴリー                | を選択 ~                                                                                                    |               |
| Instagram                 |                                                                                                    |               |
| あなたのアカウントIDを)             | 力 (例: iv_portal)                                                                                                    |               |
| Facebook<br>あなたのアカウントIDをJ | づ (例: k_portal)                                                                                                    |               |
| Twitter                   |                                                                                                    |               |
| あなたのアカウントIDを)             | プ) (例: https://doi.org/10.000)                                                                                                    |               |
| 詳細情報                      |                                                                                                    |               |
| 名称 *必須                    | サンプルNPO28株                                                                                                    |               |
| 住所 *必须                    | 〒0000000 宮城県仙台市青葉区大町2-10-14                                                                                                    |               |
| TEL/FAX *必须               | 000000000                                                                                                    |               |
| 営業時間                      | 9E AM9-30-PM18-30                                                                                                    |               |
| 定休日                       | 例: 修過水場、第3水場日                                                                                                    |               |
| 駐車場                       | · (200台)                                                                                                    |               |
| ホームページ                    | 例: https://www.aobacompany.co.jp                                                                                                    |               |
| その他                       | 例: 初期費用0円キャンペーン実施中!詳しくはHPをご覧ください!                                                                                                    |               |
| <b>メールアドレス *必須</b>        | tomoya-t+npo-test3@incrave.com                                                                                                    |               |
| 内閣府ボータルサイト                | miyagi-rpo@example.com                                                                                                    |               |
| Googleマップ                 | (9) <iframe <br="" src="https://www.google.com/maps/embed?pb=!1m18" width="600">height="450" style="border:0;" allowfullscreen="" loading="lazy" referreroolicy="no-</iframe> | ❷ マップを埋め込むには? |
|                           | referrer-when-downgrade">                                                                                                    |               |
|                           |                                                                                                    |               |
|                           | D <u>Uterk</u>                                                                                                    |               |
|                           |                                                                                                    |               |

みやぎ**いPOの 情報ネット** みやざいPOの情報ネットは、宮城県 NPOの作業するパランティア情報 全情報などを発起しています。

初期でセットされている項目と空の項目があるため不足している情報を補完します。 なお必須項目以外のアイキャッチやアイコンなども、ぜひ団体のロゴ画像等を設定し ましょう。

|            | SUTAR |                            |          |                  |                                                                |
|------------|-------|----------------------------|----------|------------------|----------------------------------------------------------------|
|            |       | <u>ガイドライン</u> に遠の<br>キャンセル | 反したプロフィー | ルは報告されます<br>更新する |                                                                |
| ▼完了画面      |       |                            |          |                  |                                                                |
| 気になるワードを入力 |       |                            | ٩        | <b>0</b>         | プロフィールを更新しました 🗙                                                |
|            |       |                            |          |                  | ◎ ビューの多い記事                                                     |
|            |       |                            |          |                  | 「第7回 障害のある<br>人と芸術文化活動に<br>関する大見本市」ボ<br>ランティア募集 (締<br>t)11(20) |

入力が終わったら画面下部にある「更新する」ボタンを押下します。

6. 登録作業完了

作業は以上となります。